# **Supplier Onboarding**

Zycus link:

https://dewdrops.zycus.com/zsp/guest/genericRegister/CAT780

### Supplier E-mail:

**IMPORTANT:** Please use the e-mail that you received the invitation to onboard or edit your profile through as this is the address that is linked to CEWA and its schools in Zycus. Once you are in you can add additional contacts and access.

Register as a new user using the above e-mail(s) to complete your registration as this is the one that is linked to our system.

| ZSN Zycus S | upplier Network                            | [                                                                                                    | Englis I (US) Englis 🗸 |
|-------------|--------------------------------------------|----------------------------------------------------------------------------------------------------|------------------------|
|             | Existing User? Log in with Password or OTP | Catholic Education Western Australia<br>imited (CEWA)<br>Zycus Network<br>Need help in signing up?<br>Particle 2000<br>Particle 2000<br>Pa |                        |
|             | Email Address<br>CEWA testuser12@zycus.com | New User? Register                                                                                                    |                        |
| <b>.</b>    | Password                                   | Email Address<br>Type your email address here                                                                                                    |                        |
|             | Forget Password                            | Password                                                                                                    | ф.                     |
|             | Or<br>Login via OTP                        | Confirm Password<br>Re-type password here                                                                                                    | ø                      |
|             |                                            | Please Answer 1 + 2 =                                                                                                    |                        |
|             |                                            | Register                                                                                                    |                        |

# Note if you don't see Catholic Education Western Australia on the right side as per the image, you may have used an incorrect link. Please use the link provided above.

If you are using Zycus with another organisation, your e-mail address may be in use. If this is the case, please logon using the existing user login. If you have forgotten your password, please use the Forgot Password option as shown above to reset your password.

If you are a new user to Zycus, you will see a screen to complete your basic details. Please complete and submit to proceed.

There are **two ways** to login to your profile further explained below:

### 1. You Received an E-mail Requesting You Onboard to Zycus

From the dashboard, select the CEWA Icon:

| 🤹 🔊                                                   | YCUS                                                          | Му  | r Company Profile Settings 🗸 | Help v P        | ~        |
|-------------------------------------------------------|---------------------------------------------------------------|-----|------------------------------|-----------------|----------|
| Home                                                  | All Customers 🗸                                               |     |                              |                 |          |
| Catholic                                              | Cet started to ask Suppler Help and Customer Specific Queries |     | Merlin                       | n Supplier Help | Inter 13 |
| ducation<br>Western<br>Australia<br>Limited<br>(CEWA) | My Dashboard<br>Show all cards                                |     |                              |                 | Outob    |
| Silver                                                | Incomplete Profiles (0)                                       |     |                              |                 |          |
|                                                       | Pending Completion                                            |     |                              |                 |          |
|                                                       | No action required on the profiles                            | _ , |                              |                 |          |

Select either **My Company Profile** at the top of the screen or the **My Companies** section under the blue banner:

If using My Company Profile select edit next to your company name:

| My Company Profile |                                              |                                                     |         |
|--------------------|----------------------------------------------|-----------------------------------------------------|---------|
| Sr. No.            | My Companies                                 | My Customers                                        | Actions |
|                    |                                              |                                                     |         |
| 2                  | CATHOLIC EDUCATION WESTERN AUSTRALIA LIMITED | Catholic Education Western Australia Limited (CEWA) | Edit    |
| -                  |                                              |                                                     |         |

If using My Companies, select Edit as shown below:

| GSID  | Company Name 🗘                               | Created On 🗘 | Last Edited On 🗘 | Status 💠 | Created As  | Actions      |
|-------|----------------------------------------------|--------------|------------------|----------|-------------|--------------|
| 12483 | CATHOLIC EDUCATION WESTERN AUSTRALIA LIMITED | 12/02/2025   | 02/05/2025       | Active   | Operational | Edit<br>View |

If you are a supplier to multiple schools, you will see these as business locations. Select one of these locations and click on edit. The information (other than if school specific bank details are required) is global and will be copied to the other locations.

| NCE DOCUMENTS                                     |          |           |  |  |  |  |
|---------------------------------------------------|----------|-----------|--|--|--|--|
| Select Business Location For CATHOLIC EDUCATION W |          |           |  |  |  |  |
|                                                   | Q Search | $\otimes$ |  |  |  |  |
| Business Location                                 | Status   |           |  |  |  |  |
| ST MARCELLIN CATHOLIC COLLEGE (MADORA BAY)        | Active   | î         |  |  |  |  |
| CEWA Perth                                        | Active   |           |  |  |  |  |
| Aranmore Catholic College (Leederville)           | Active   |           |  |  |  |  |
| CEWA NEWMAN SIENA CENTRE                          | Active   |           |  |  |  |  |
| ORANA CATHOLIC PRIMARY SCHOOL (WILLETTON)         | Active   |           |  |  |  |  |
| ST LUKE'S CATHOLIC PRIMARY SCHOOL (WOODVALE)      | Active   |           |  |  |  |  |
|                                                   | Cancel   | Edit      |  |  |  |  |

**Note:** If you are onboarding for any of the CEWA office locations, please ensure you only update the CEWA Admin business location, **or the request will be automatically rejected**.

| Select Business Location For CATHOLIC EDUCATION W |          |          |  |  |  |
|---------------------------------------------------|----------|----------|--|--|--|
|                                                   | Q Search | 8        |  |  |  |
| Business Location                                 | Status   |          |  |  |  |
| CEWA ADMIN                                        | Active   | •        |  |  |  |
| CEWA St Catherine's Centre                        | Active   |          |  |  |  |
| CEWA Bunbury                                      | Active   |          |  |  |  |
| CEWA Geraldton                                    | Active   |          |  |  |  |
| CEWA Broome                                       | Active   |          |  |  |  |
| Xavier Catholic School (HILBERT)                  | Active   | <u> </u> |  |  |  |
|                                                   | Cano     | cel Edit |  |  |  |

### 3. You Received an E-mail Requesting You Edit or Amend your Profile

| <u>کا چە</u>                                           | CUS                                              |                                                                                     |   |                                                                                       | My Company Profile                           | Settings v Help v P  |
|--------------------------------------------------------|--------------------------------------------------|-------------------------------------------------------------------------------------|---|---------------------------------------------------------------------------------------|----------------------------------------------|----------------------|
| in Home                                                | All Customers 🧹                                  | ull Customers 🗸                                                                     |   |                                                                                       |                                              |                      |
| Catholic                                               | Cet started to ask Supplier Help and Customer Sp | on a wide range of topicst<br>ecific Queries                                        |   |                                                                                       |                                              | Merlin Supplier Help |
| Education<br>Western<br>Australia<br>Limited<br>(CEWA) | My Dashboard                                     |                                                                                     |   |                                                                                       |                                              |                      |
| Siver                                                  |                                                  | Incomplete Profiles (0)                                                             |   |                                                                                       |                                              |                      |
|                                                        |                                                  | Pending Completion                                                                  |   |                                                                                       |                                              |                      |
|                                                        |                                                  |                                                                                     |   |                                                                                       |                                              |                      |
|                                                        |                                                  | No action required on the profiles                                                  |   |                                                                                       |                                              |                      |
|                                                        |                                                  | < Supplier Requests                                                                 |   | Sourcing Events                                                                       | :                                            |                      |
|                                                        |                                                  | CATHOLIC EDUCATION OFFICE OF WA AWAITING REPONSE<br>GSID Requested On<br>10626 -NA- | ĺ | RFQ for Mobile Application Development OPEN<br>Customer Event ID<br>Silver 1022389874 | Event Type Open Date<br>RFP 16/11/2023 08:45 |                      |

From the dashboard, scroll down until you see Supplier Requests:

Click on the **blue company name which is a hyperlink**. You will be taken directly into your profile to complete your onboarding.

You should now be able to see all the tabs to complete your supplier onboarding using the sections on the left-hand side:

| <u>ک</u>                          | CUS                                        |                                                                   | My Company Profile                                                          | Settings v Help v P v |
|-----------------------------------|--------------------------------------------|-------------------------------------------------------------------|-----------------------------------------------------------------------------|-----------------------|
| Home                              | Home · Supplier                            | Western Australia Limited (CEWA)                                  | E                                                                           |                       |
|                                   | ACCOUNT RISK/PERFORMANCE                   | REFERENCE DOCUMENTS                                               |                                                                             |                       |
| Education<br>Western<br>Australia | Complete the supplier profile by providing | all required details in the main views and their sub-views.       | ♥ Q Search                                                                  |                       |
| (CEWA)                            | Company *                                  | Company Details • Related Party • GST Registration •              | Tax Information • Referral                                                  |                       |
|                                   | Terms & Conditions *                       | You are in System: cat_System under Facility: BU_CEWA7-CEWA ADMIN |                                                                             |                       |
| Silver                            | Address *                                  | Company Details                                                   | Legal Name * 🔿                                                              |                       |
|                                   | Product & Services                         | 12483                                                             | CATHOLIC EDUCATION WESTERN AUSTRALIA LIMITED                                |                       |
|                                   | Bank Details *                             | Business Name *                                                   | Known As                                                                    |                       |
|                                   | Purchasing                                 | CATHOLIC EDUCATION WESTERN AUSTRALIA LIMITED                      | CEWA                                                                        |                       |
|                                   | Licenses / Qualifications                  | Will the supplying hardware or software? *                        | If supplying hardware, does your hardware have a software component? *      |                       |
|                                   | Insurance                                  |                                                                   |                                                                             |                       |
|                                   | Quality Assurance *                        | Is the supplier a sole trader? *                                  | Number of Fulltime Employees                                                |                       |
|                                   | Sub-Contractors *                          | No                                                                | 11000                                                                       |                       |
|                                   |                                            | Website ①                                                         | Will the supplier be performing services or works on a CEWA site (school or |                       |

### Please ensure you complete the Products and Services, add a remit to (AR) contact e-mail, and all areas marked with a red asterisk which are mandatory.

| Company *                 | Products and Services               |                                                                   |                                                 |                                       |                                        |  |
|---------------------------|-------------------------------------|-------------------------------------------------------------------|-------------------------------------------------|---------------------------------------|----------------------------------------|--|
| Torma 9 Canditiana *      | You are in System: cat_Syst         | You are in System: cat_System under Facility: BU_CEWA7-CEWA ADMIN |                                                 |                                       |                                        |  |
| Terms & Conditions        | Products and Servic                 | ces                                                               |                                                 |                                       | Add New                                |  |
| Address *                 |                                     |                                                                   |                                                 |                                       |                                        |  |
| Product & Services        | Level 1 Category                    | Level 2 Category                                                  |                                                 | Level 3 Category                      | Actions                                |  |
| Bank Details *            | Education and Traini                | Educational institut                                              |                                                 | Elementary and secon                  | Edit                                   |  |
| Purchasing                |                                     |                                                                   |                                                 |                                       | * indicates mandatory                  |  |
| Licenses / Qualifications |                                     |                                                                   |                                                 |                                       |                                        |  |
|                           |                                     |                                                                   |                                                 |                                       |                                        |  |
| Terms & Conditions *      | dd/MM/yyyy                          |                                                                   |                                                 | Drop a file here or browse file       | Browse                                 |  |
| Address *                 |                                     |                                                                   |                                                 |                                       | <ul> <li>indicates mandator</li> </ul> |  |
| Product & Services        | Public Liability Polic              | ey .                                                              |                                                 |                                       |                                        |  |
| Bank Details *            | Please provide details of t         | he Supplier's Public Liability insurance Policy                   | ,                                               | Public Liability Policy Insurer       |                                        |  |
| Purchasing                |                                     |                                                                   |                                                 | Public Liability Policy Insurer       |                                        |  |
|                           | Public Liability Policy Num         | nber                                                              |                                                 | Public Liability Policy Insured Limit |                                        |  |
| Licenses / Qualifications | Public Liability Policy Nu          | Imber                                                             |                                                 | Public Liability Policy Insured Limit |                                        |  |
| Insurance                 | Public Liability Policy Expiry Date |                                                                   | Public Liability Policy Certificate of Currency |                                       |                                        |  |
| Quality Assurance *       | dd/MM/yyyy                          |                                                                   | Ħ                                               | Drop a file here or browse file       | Browse                                 |  |
| Sub-Contractors *         |                                     |                                                                   |                                                 |                                       | <ul> <li>indicates mandator</li> </ul> |  |

We highly recommend you **save your information as a draft frequently** to ensure no information is lost during the onboarding process.

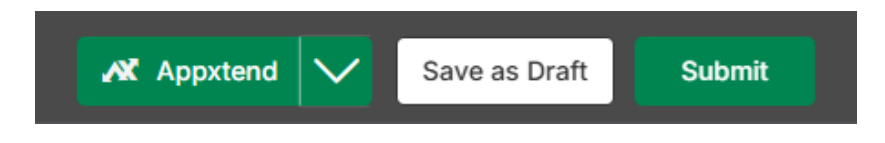

## **Address and Bank Verification**

Please use the below instructions to verify your address and bank details.

At the bottom of the screen, you will find a green box which has two functions:

- 1. Verifying your address against Australia Post data held in Experian; and
- 2. Verifying your bank details with Eftsure.

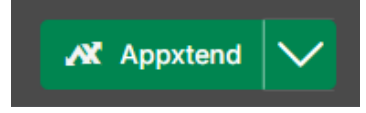

Click on Appxtend and click on Eftsure status. If your bank details come back as green, you are good to go, if they are red, there is an issue which it will advise you to fix, if it is orange, you can still submit but Eftsure will contact you to verify your details. **Example of a green status** follows:

| v                                                                                                    | AX EF  | TSure Status                       |                     |     |                             |                  |                             |
|----------------------------------------------------------------------------------------------------|--------|------------------------------------|---------------------|-----|-----------------------------|------------------|-----------------------------|
| Bank Account Details Last Update These Bank Accounts are being sent to EFTSure for validation. The supplier creation can be completed successfully only when they are valid. |        |                                    |                     |     | Updated On<br>)5/2025 17:15 |                  |                             |
| a                                                                                                    | Sr. no | Bank Account Name                  | Bank Account Number | BSB | Status                      | Comments         | Supplier<br>Bank<br>Records |
| :0                                                                                                    | 01     | CATHOLIC EDUCATION OFFICE OF<br>WA |                     |     | • Valid                     | Eftsure verified | Sent                        |

### An **example of a red status** follows:

| AX EFT                                     | Sure Status                                                                                                    |                     |     |                             |                                                                                                    | ×                           |
|--------------------------------------------|----------------------------------------------------------------------------------------------------|---------------------|-----|-----------------------------|----------------------------------------------------------------------------------------------------|-----------------------------|
| Bank Accou<br>These Bank /<br>completed se | Bank Account Details       Las         These Bank Accounts are being sent to EFTSure for validation. The supplier creation can be completed successfully only when they are valid.       09/ |                     |     |                             |                                                                                                    | Updated On<br>4/2025 13:57  |
| Sr. no                                     | Bank Account Name                                                                                                    | Bank Account Number | BSB | Status                      | Comments                                                                                                    | Supplier<br>Bank<br>Records |
| 01                                         | St Munchin's School                                                                                                    | -                   | -   | <ul> <li>Invalid</li> </ul> | Verified Account<br>Name is ST<br>MUNCHINS<br>CATHOLIC<br>SCHOOL Branch<br>Code and Account<br>Number are correct | NA                          |

Once you have completed the bank verification, click on Appxtend again, **select validate address**. When it comes up with your address or a formatted version of your address, **click on the right facing arrow** and **click the radio button to copy this address to your profile**: 

 Validate Address
 --- ×

 Validate Address
 --- ×

 These addresses were sent for validation to Experian. Please select the correct suggested address for any unverified address to update the address details.
 Note: If the country is incorrect, the correct country will need to be manually selected in the relevant address tab.

 Catholic Education Centre, 50 Ruislip St, WEST LEEDERVILLE, Western Australia, 6007, Australia
 Verified

 PO Box 198, LEEDERVILLE, Western Australia, 6903, Australia
 Verified

#### Validate Address

These addresses were sent for validation to Experian. Please select the correct suggested address for any unverified address to update the address details.

Note: If the country is incorrect, the correct country will need to be manually selected in the relevant address tab.

| Catholic Education Centre, 50 Ruislip St, WEST LEEDERVILLE, Western Australia, 6007, Australia | Verified |
|------------------------------------------------------------------------------------------------|----------|
| PO Box 198, LEEDERVILLE, Western Australia, 6903, Australia                                    | Verified |

#### Validate Address

← These addresses were sent for validation to Experian. Please select the correct suggested address for any unverified address to update the address details.

| holic Education Centre, 50 Ruislip St, WEST LEEDERVILLE, Western Australia, 6007, Australia                                                  |  |  |  |
|----------------------------------------------------------------------------------------------------|--|--|--|
| Note: If the country is incorrect, the correct country will need to be manually selected in the relevant address tab.<br>Suggested Addresses |  |  |  |

Catholic Education Centre, 50 Ruislip St, WEST LEEDERVILLE, Western Australia, AUSTRALIA, 6007

You will **receive a message that the address has been updated successfully** and can close the pop-up box.

You are now ready to submit your profile:

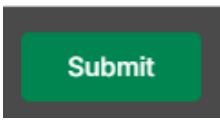

If submitted successfully, you will **receive a notification and the status will update to Pending Approval**:

| Home · Account      | olic Education W                       | /estern Australia | Limited (C      | EWA)             |                   | e          | 1      | 2 | 10              |   |                     |   | G       |
|---------------------|----------------------------------------|-------------------|-----------------|------------------|-------------------|------------|--------|---|-----------------|---|---------------------|---|---------|
| ACCOUNT             | RISK/PERFORMANCE                       | REFERENCE DOCUME  | NTS             |                  |                   |            |        |   |                 |   |                     |   |         |
| MY REQUESTS         | MY COMPANIES                           | COMPLETED REQUES  | TS MY AL        | ERTS             |                   |            |        |   |                 |   |                     |   |         |
| Submitted succ      | essfully                               |                   |                 |                  |                   |            |        |   |                 |   |                     |   |         |
| Request ≎<br>Number | Company Name                           | ≎ GSID            | Request<br>Type | Supplier<br>Type | Business Location | Requ<br>On | ested  | 0 | Elapsed<br>time | ¢ | Status              | ¢ | Actions |
| 415301              | CATHOLIC EDUCATIO<br>AUSTRALIA LIMITED | DN WESTERN 12483  | Edit            | Operational      | CEWA ADMIN        | 06/0       | i/2025 |   | 00:00           |   | Pending<br>Approval |   | -       |

If you receive an error, a red ribbon will appear at the top of the page:

|      | CUS    |                                      |                                                      |                                   |                                                       | My Company Profile | Settings 🗸 | Help 🗸 | P |
|------|--------|--------------------------------------|------------------------------------------------------|-----------------------------------|-------------------------------------------------------|--------------------|------------|--------|---|
|      | Terms  | On Submission<br>Errors/Warnings 📀 😒 | Section Sub-Section Fiel<br>Address All Locations Ad | tdress O Address is not validated | d with experian, click on validate address to validat | e.                 | Show All   |        |   |
| Home | Addres | s *                                  |                                                      |                                   |                                                       |                    |            |        |   |

Click on Show All to see full details of the error including the section and sub section where the error appears:

| On Submission<br>Errors/Warnings                                                        |             |                                                                                                    | Collapse |
|-----------------------------------------------------------------------------------------|-------------|----------------------------------------------------------------------------------------------------|----------|
| Address<br>All Locations<br>Address<br>All Locations<br>Phone<br>All Locations<br>Phone | 0<br>A<br>A | ddress is not validated with experian, click on validate address to validate.<br>Phone number you have entered is not verified as per Experian validation<br>Phone number you have entered is not verified as per Experian validation |          |
| Address<br>Contact Details<br>Phone Num                                                 |             | The provided number was unable to be verified. Note that landline numbers are unable to be verified. Please check the number provided and if correct, submit the request.                                                             | ıe       |

Red stop errors must be corrected before proceeding, orange warning errors can be ignored and submitted if you are happy that the information is correct.

### **Additional Tips**

Please ensure that your phone numbers do not contain +61 or 61 and replace with a 0 (i.e. 0419 or 08) as this may cause an error.

CEWA has a <u>user guide</u> and <u>webinar</u> on our webpage that may assist in completing your registration.

### **Still Experiencing Problems**

If you are still experiencing problems, please contact us at <a href="mailto:supplieronboarding@cewa.edu.au">supplieronboarding@cewa.edu.au</a>

We thank you for your patience as we transition to our new Procurement System, Zycus and apologise for any delay in responding to your query.